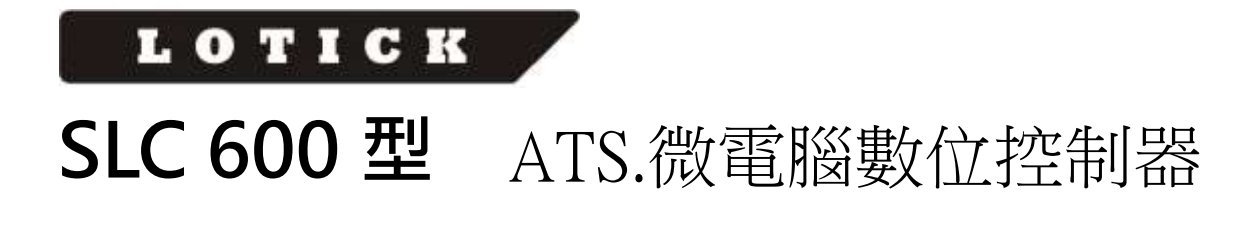

使用手册

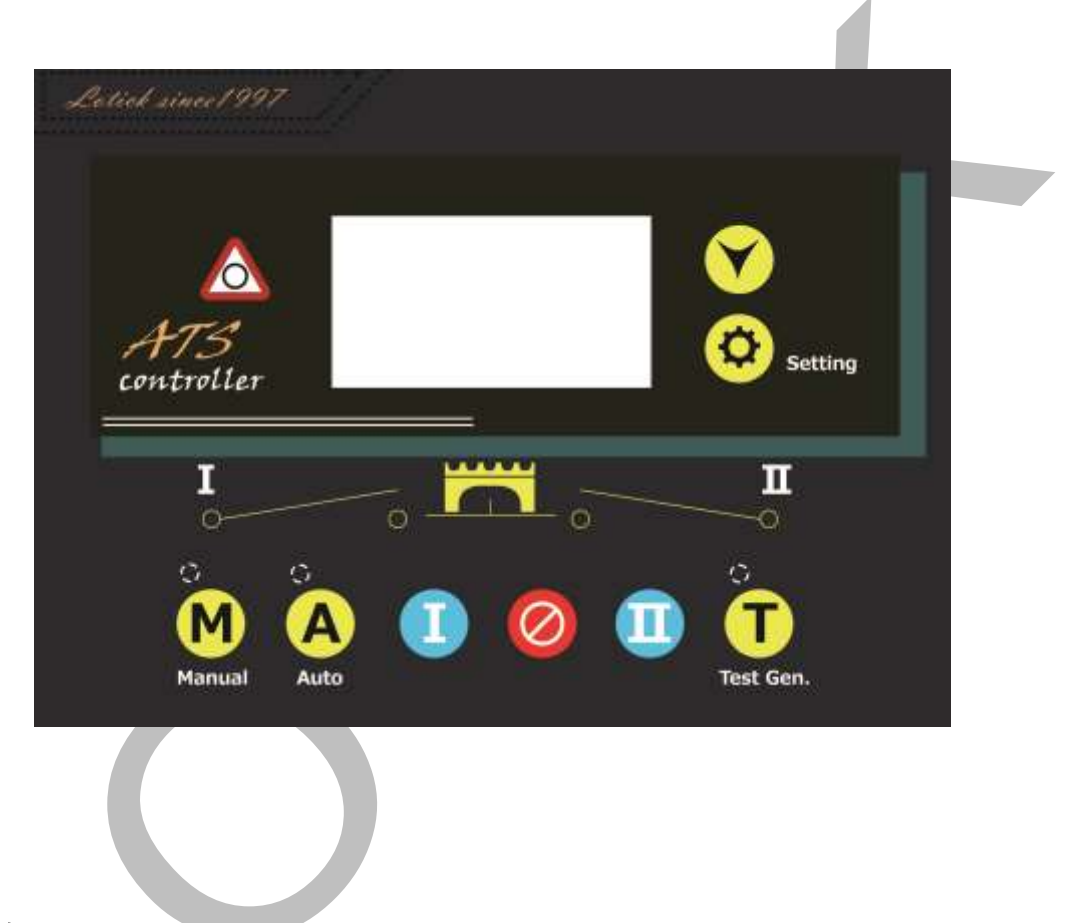

### 1 概述

**SLC600** <u>系列</u>ATS.微電腦數位控制器一種具有可程式設計功能、自動化測量、LCD 顯示,數位通訊為一體的智慧化雙電源切換模組。它集數位化、智慧化、網路化於一身, 測量及控制過程實現自動化,減少人為操作失誤,是雙電源切換的理想產品。

**SLC600 系列** ATS.微電腦數位控制器由微處理器為核心構成,可精確地檢測兩路三 相電壓,對出現的電壓異常(過壓、欠壓、缺相、過頻、欠頻)做出準確的判斷並輸出無 源控制開關量。該裝置充分考慮了在多種 ATS(負載自動轉換系統)上的應用,可直接用 於專用 ATS 開關、接觸器組成的 ATS、空氣開關組成的 ATS 等。其結構緊湊、電路先 進、接線簡單、可靠性高,可廣泛應用於電力、郵電、石油、煤炭、冶金、鐵道、市政、 智慧大廈等行業、部門的電氣裝置、自動控制以及調試系統。

### 2 性能和特點

口行

- ★ 系統類型可設置為 1#市電 2#市電、1#市電 2#發電、1#發電 2#市電、1#發電 2#
   發電;
- ★ LCD 為 128x64,帶背光,兩種語言(繁體中文、英文)顯示,輕觸按鈕操作;
- ★ 採集並顯示兩路三相電壓、頻率;

| 一哈              |     |             |
|-----------------|-----|-------------|
| 線電壓 Uab,Ubc,Uca | 線電壓 | Uab,Ubc,Uca |
| 相電壓 Ua,Ub,Uc    | 相電壓 | Ua,Ub,Uc    |
| 頻率 F1           | 頻率  | F2          |

★ 採集並顯示負載有功功率、視在功率、功率因素及三相電流;

★ 具有過流警告報警功能;

★ 具有過壓、欠壓、缺相、逆相序、過頻、欠頻功能;

- ★ 設有自動/手動狀態切換,在手動方式下,可強制開關投入或跳脫;
- ★ 所有參數現場可程式設計,採用二級密碼,防止非專業人員誤操作;
- ★ 現場可設定為帶載/不帶載模式進行發電機組的試機操作;
- ★ 具有開關重新投入及斷電再重複功能;
- ★ 投入輸出可設為脈衝或持續輸出;
- ★ 可適用於一個分斷位、兩個分段位元和無分段位元開關;
- ★ 兩路 N 線分離設計;
- ★ 即時時鐘顯示;
- ★ 具有歷史記錄功能,可重覆 99 條記錄;
- ★ 具有定時開停發電機組功能,可設定單次運行、每月一次或者每週一次,且均可 設定是否帶載運行。
- ★ 可控制兩台發電機組重覆運行,且發電機組執行時間及間隔停機時間均可設置。
- ★ 直流供電電源範圍極寬,可瞬間承受最高 80V 直流輸入,或通過
   HW560(85V~560VAC 輸入 12VDC 輸出)電源模組供電(選購);
- ★ 交流輸入接線端子間距大,最高可承受 625V 電壓輸入;
- ★ 設有 RS-485 隔離型通訊介面,應用 ModBus 通訊規約,具有遙控、遙信、遙測,
   "三遙"功能,可遙控發電機組開機、停機、遙控 ATS 投入或跳脫功能;
- ★ 可查詢當前控制器狀態(包括輸入口、過壓、欠壓等內部開關);
- ★ 適合多種接線類型(三相四線、三相三線、單相兩線、兩相三線方式);
- ★ 模組化結構設計,阻燃 ABS 外殼,可插拔式接線端子,嵌入式安裝方式,結構緊 湊,安裝方便。

## SLC600 系列控制器包括型號及主用功能區別如下:

| 功能型號     | 直流供電 | 交流供電      | 交流電流及功率 |
|----------|------|-----------|---------|
| SLC600   |      | ×         | ×       |
| SLC600I  |      | ×         |         |
| SLC600B  |      | √(LN220V) | ×       |
| SLC600BI |      | √(LN220V) |         |

# 3 規格

| 3 規格       |                                                                                                    |                       |  |  |
|------------|----------------------------------------------------------------------------------------------------|-----------------------|--|--|
| 項目         | 内容                                                                                                    |                       |  |  |
| 工作電壓       | <ol> <li>DC8.0V至35.0V連續供電。</li> <li>文流電源 L1N1/L2N2 供電,電壓範圍<br/>AC(160-280)V(SLC600B/SLC600BI)</li> </ol> |                       |  |  |
| 整機功耗       | <b>&lt;3W(</b> 待機方式:                                                                                     | ≤2W)                  |  |  |
|            | 交流系統                                                                                                    | SLC 600B<br>SLC 600BI |  |  |
|            | 三相四線(L-L)                                                                                                | (80~480)V             |  |  |
| 交流電壓輸入     | 三相三線(L-L)                                                                                                | (須加裝 PT 或直流連續供電)      |  |  |
|            | 單相二線(L-N)                                                                                                | (50~280)V             |  |  |
|            | 兩相三線 <b>(A-B)</b>                                                                                        | (80~480)V             |  |  |
| 額定頻率       | 50/60Hz                                                                                                  |                       |  |  |
| 投入或跳脫繼電器輸出 | 16.4 4.02501/ 無)酒於山                                                                                      |                       |  |  |
| 容量         |                                                                                                    | ☆//示判り口〕              |  |  |
| 可程式設計繼電器輸出 | 16A/7A AC250V 無源輸出                                                                                       |                       |  |  |

第3頁共23頁

| 容量     |                                   |
|--------|-----------------------------------|
| 數位量輸入口 | 接地有效                              |
| 通信方式   | RS485 隔離介面, MODBUS 協定             |
| 外形尺寸   | 209mmx153mmx55mm                  |
| 開孔尺寸   | 186mmx141mm                       |
| 工作條件   | 溫度:(-25~+70)°C  相對濕度:(20~93)%RH   |
| 儲藏條件   | 溫度:(-25~+70)°C                    |
| 防護等級   | IP55:當控制器和控制屏之間加裝防水橡膠圈時。          |
| 招势改在   | 在交流高壓端子與低壓端子之間施加 AC2.2kV 電壓, 1min |
| 紀約5年月夏 | 內漏電流不大於 3mA.                      |
| 重量     | 1.0kg(SLC600B/SLC600BI)           |

## 4 操作

# 4.1 操作面板

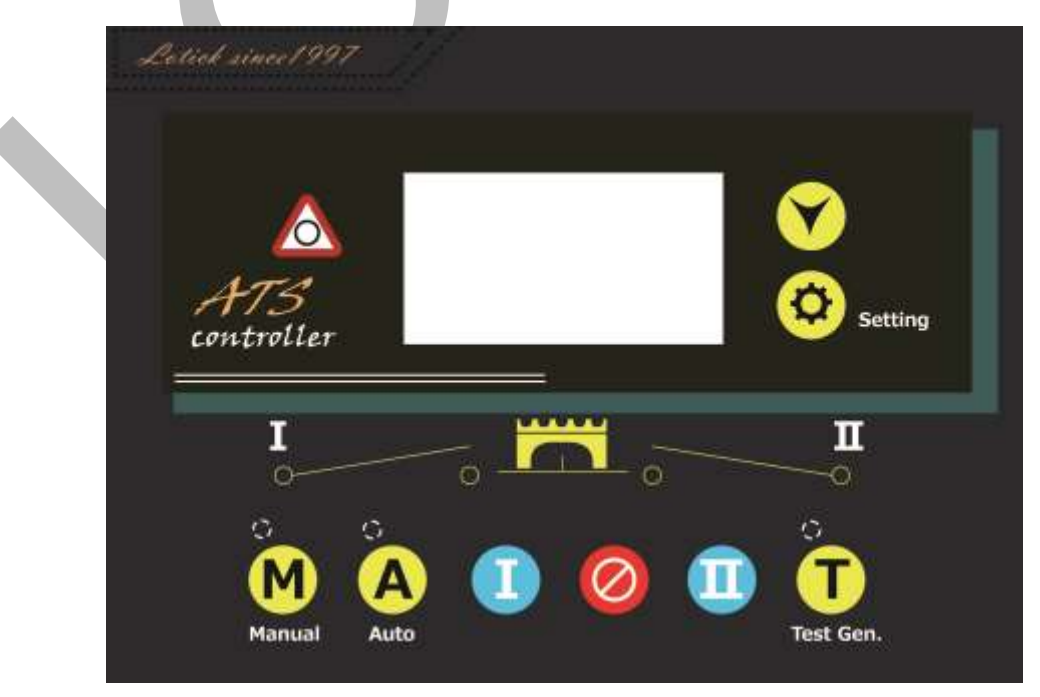

### 第4頁共23頁

# 4.2 按鍵功能描述

|                   | 路手動投入鍵   | 手動狀態下,按                            |
|-------------------|----------|------------------------------------|
| 0                 | 跳脫鍵      | 手動狀態下,按222,斷開1路/11路負載。             |
| E                 | Ⅱ 路手動投開鍵 | 手動狀態下,按望鍵,II路接通負載。                 |
| $\mathbf{\Sigma}$ | 手動設置鍵    | 按 → 鍵 ・ 設 置 控 制 器 為 手 動 狀 態 。      |
|                   | 自動設置鍵    | 按全鍵,設置控制器為自動狀態。                    |
| T                 | 試機鍵      | 按工鍵,可以直接進入試機介面。                    |
|                   |          | 按<br>鍵,進入功能表介面,長按<br>鍵<br>鍵退出當前操作, |
| $\odot$           | 選單鍵/確認鍵  | 回到主介面顯示。當控制器故障報警時,長按 🥸 鍵,可         |
|                   |          | 消除故障報警。                            |
|                   | 翻百鍵/增加鍵  | 切換螢幕顯示介面。在參數配置介面調整參數時為數值增          |
|                   |          | 加鍵。                                |

# 5 LCD 顯示

5.1 主選單

| U1(L-L) 380 380 380V                                                               | 此螢幕顯示:一路和二路的線電壓                         |
|------------------------------------------------------------------------------------|-----------------------------------------|
| U2(L-L) 380 380 380V<br>F1 60.0Hz F2 60.0Hz                                        | (L1-L2、L2-L3、L3-L1)、頻率及控制器              |
| 目前狀態:手動                                                                            | 工作狀態                                    |
| U1(L-N) 219 219 219V<br>U2(L-N) 219 219 219V<br>2010-06-10 (4) 20:25:36<br>目前狀態:手動 | 此螢幕顯示:一路與二路的三相相電壓<br>(L-N)、即時時鐘及控制器工作狀態 |

| AMP 500 500 500A<br>PWR 329kW<br>PF 1.00 PS 329kVA<br>目前狀態:手動 | 此螢幕顯示:三相負載電流、總有功功<br>率、總視在功率、功率因數及控制器工<br>作狀態 |
|---------------------------------------------------------------|-----------------------------------------------|
| 一路電壓正常                                                        | LCD 第一行顯示一路工作狀態                               |
| ——                                                            | LCD 第二行顯示二路工作狀態                               |
| <b>期出投电馈用馈</b>                                                | LCD 第三行顯示其它工作狀態                               |
|                                                               | LCD 第四行顯示動作狀態或報警資訊                            |

## 一路狀態量(按序號優先顯示)

| 一路狀態量(按序號優先顯示) |        |     |               |
|----------------|--------|-----|---------------|
| 序號             | 狀態名稱   | 類型  | 描 述           |
| 1              | 一路機組故障 | 故障量 | 一路機組發電故障      |
| 2              | 一路投入失敗 | 故障量 | 一路不能與負載接通     |
| 3              | 一路跳脫失敗 | 故障量 | 一路不能與負載斷開     |
| 4              | 一路過壓   | 指示量 | 一路電壓大於其設定的上限值 |
| 5              | 一路缺相   | 指示量 | 一路A、B、C中缺少一相  |
| 6              | 一路過頻   | 指示量 | 一路頻率大於其設定的上限值 |
| 7              | 一路欠頻   | 指示量 | 一路頻率小於其設定的下限值 |
| 8              | 一路欠壓   | 指示量 | 一路電壓小於其設定的下限值 |
| 9              | 一路相序錯  | 藝生量 | 一路相序不是 A-B-C  |
| 10             | 一路電壓正常 | 指示量 | 一路電量值在規定的範圍內  |

二路狀態量(按序號優先顯示)

| 序號 | 狀態名稱   | 類型  | 描 述           |
|----|--------|-----|---------------|
| 1  | 二路機組故障 | 故障量 | 二路機組發電故障      |
| 2  | 二路投入失敗 | 故障量 | 二路不能與負載接通     |
| 3  | 二路跳脫失敗 | 故障量 | 二路不能與負載斷開     |
| 4  | 二路過壓   | 指示量 | 二路電壓大於其設定的上限值 |
| 5  | 二路缺相   | 指示量 | 二路A、B、C 中缺少一相 |
| 6  | 二路過頻   | 指示量 | 二路頻率大於其設定的上限值 |
| 7  | 二路欠頻   | 指示量 | 二路頻率小於其設定的下限值 |
| 8  | 二路欠壓   | 指示量 | 二路電壓小於其設定的下限值 |
| 9  | 二路相序錯  | 警告量 | 二路相序不是 A-B-C  |
| 10 | 二路電壓正常 | 指示量 | 二路電量值在規定的範圍內  |

其它狀態量(按序號優先顯示)

| 序號 | 狀態名稱          | 類型       | 描述                |
|----|---------------|----------|-------------------|
| 1  | 開關投入報警        | 故障量      | 開關投入異常報警輸入有效      |
| 2  | 強制分斷          | 警告量      | 強制分斷輸入檢測有效        |
| 3  | 負載過流          | <u> </u> | 負載電流大於設定上限且超過設定延時 |
| 4  | 發動機開機信<br>號輸出 | 指示量      | 機組開機信號輸出          |
| 5  | 遠端開機輸入        | 指示量      | 迴路開機時,遠端開機信號有效    |

**注**:故障量:當控制器檢測到故障報警量信號時,報警燈將閃爍,並且此故障量一直保 持,直到長按<br/>
<br/>
鍵消除。

警告量:當控制器檢測到警告報警量信號時,報警燈將閃爍,無警告量時,報警燈 將熄滅,即警告量不鎖存。

### 5.2 主功能表介面

在主選單下按下2023鍵,可進入主功能表介面。

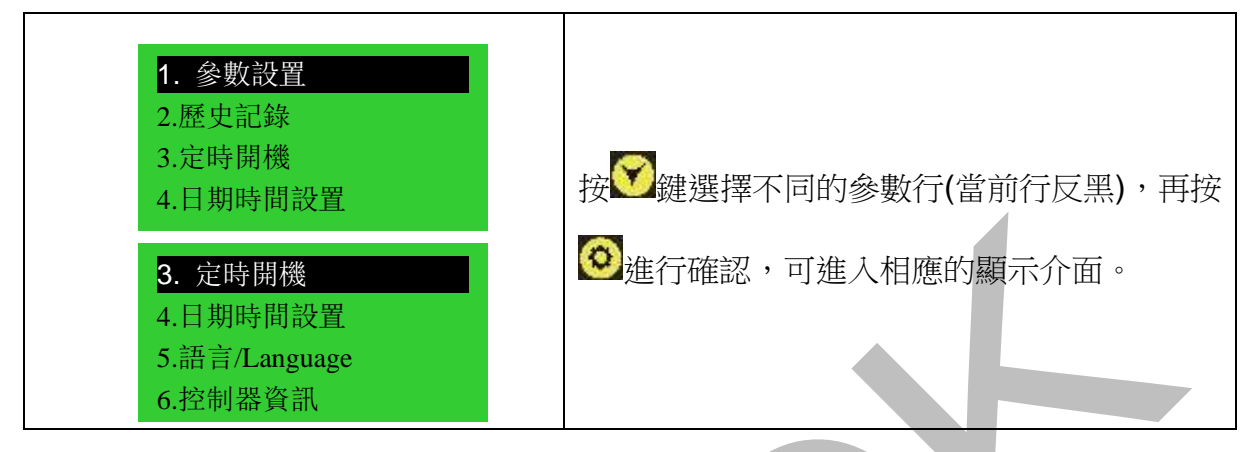

### 6 試機操作

在主選單下,按 → 鍵,則直接進入試機操作介面,如下圖: 按 → 選擇相應的功能後,按 → 鍵確定。 不帶載試機:發電機組起動信號立即輸出,發電電壓正常 後,若市電電壓正常,則負載不切換到發電;當市電 若市電電壓異常則切換負載到發電;當市電 電壓又正常時,負載將切換到市電,發電機組起動信號依然輸出。 帶載試機:發電機組起動信號立即輸出,發電電壓正常後,不管市電電壓是否正常, 則負載都切換到市電。

**試機停止**:當已經選擇試機後,如果選擇此選項則發電機組起動信號立即關斷,停止不帶載試機或帶載試機操作。

循環開機:當選擇定時循環開機後,油機起動信號會根據主用狀態循環輸出,循環輸出時間用戶可以程式設計。若出現油機故障輸入,將不再對此油機發出起動信號。若切換到手動模式將保持當前的狀態,並停止循環開機計時。
 需要具備的條件:

- 1. 在自動模式下有效;
- 2. 輸出口需設置 1#油機起動常開輸出和 2#油機起動常開輸出;
- 3. 輸入口設置為 1#油機故障輸入、2#油機故障輸入及遠端開機輸入;
- 4. 需程式設計設置<迴路執行時間><迴路停機時間>;
- 5. 系統類型設置為 1#發電 2#發電;
- 6. 設置合適的<發電機開機延時>。
- 注:在手動狀態下時,選擇試機後,發電機組起動信號立即輸出,但負載不會自動切

第8頁共23頁

换,需通過面板按鍵手動切換。

### 7 參數配置

在主選單下,按<sup>O</sup>鍵,選擇 1. 參數設置,再按<sup>O</sup>鍵確定,則進入參數配置密碼確認 介面。

按 鍵輸入對應位的密碼值 0-9,按 鍵進行位的右移,在第四位上按 鍵,進行 密碼校對,密碼正確則進入參數主選單,密碼錯誤則直接退出返回主選單。出廠默認密 碼為: 1234。按 鍵可進行參數配置上下翻屏操作,在當前的配置參數屏下按 鍵, 則進入當前參數配置模式,螢幕第一行與當前值的第一位反黑顯示,按 鍵進行該位 數值調整,按 鍵進行移位,最後一位按 鍵確認該項設置。若設定的數值在範圍內, 則該值被保存到控制器內部的 FLASH。若超出範圍,則不能被保存。在參數配置介面, 長按 鍵,可直接退出該介面,回到主顯示介面。

### 7.1 參數配置表

參數配置專案表

| 序號 | 參數名稱   | 整定範圍                | 預設值 | 描 述              |
|----|--------|---------------------|-----|------------------|
| 04 | 一路電壓正常 | (0,0000)利           | 10  | 一路電壓從異常到正常,需要確認的 |
| 01 | 延時     | (0-9999)∧∕∕         | 10  | 時間               |
| 02 | 一路電壓異常 | <b>(0-9999)</b> ₹/þ | Б   | 一路電壓從正常到異常,需要確認的 |
| 02 | 延時     | (0-9999)//2         | 5   | 時間               |
| 02 | 二路電壓正常 | <b>(0-000)</b> 新小   | 10  | 二路電壓從異常到正常,需要確認的 |
| 03 | 延時     | (0-9999)//2         |     | 時間               |
| 04 | 二路電壓異常 | <b>(0-000)</b> 新小   | 5   | 二路電壓從正常到異常,需要確認的 |
| 04 | 延時     | (0-9999)//2         |     | 時間               |
| 05 | 投入時間   | (0-20)秒             | 5   | 投入繼電器輸出的脈衝時間,若設置 |

| 序號 | 參數名稱        | 整定範圍              | 預設值 | 描 述                                                                                                    |
|----|-------------|-------------------|-----|----------------------------------------------------------------------------------------------------|
|    |             |                   |     | 值為零,則繼電器為持續輸出                                                                                                    |
| 06 | 跳脫時間        | (1-20)秒           | 5   | 跳脫繼電器輸出的脈衝時間                                                                                                    |
| 07 | 開關轉換間隔      | (0-9999)秒         | 1   | 從一路跳脫到二路投入,或從二路跳<br>脫到一路投入中間的延時等待時間。                                                                                                    |
| 08 | 過轉換時間       | (0-20.0)秒         | 0.0 | 檢測到投入狀態信號後,投入繼電器<br>繼續輸出的時間。                                                                                                    |
| 09 | 再投入時間       | (0-20.0)秒         | 1.0 | 第一次開關投入不成功,則再次投入,並開始再次投入延時,延時結束後,再次切離,如不能切離,則發出<br>切離失敗報警信號。                                                                                      |
| 10 | 再切離時間       | (0-20.0)秒         | 1.0 | 第一次開關投入不成功,則再次切<br>離,並開始再次切離延時,延時結束<br>後,再次投入,如不能投入,則發出<br>投入失敗報警信號。                                                                              |
| 11 | 發電機開機<br>延時 | (0-9999)秒         | 1   | 電壓異常時,發電機開機延時開始,<br>延時結束後,發出發電機起動信號;<br>在迴路開機時,發出起動信號後,開<br>始延時,延時結束後,電壓若異常,<br>將發出機組故障報警,同時起動另一<br>台機組,此時用戶設置發電開機延時<br>值需大於機組開機過程總時間,最低<br>為30秒。 |
| 12 | 發電機停止<br>延時 | (0-9999)秒         | 5   | 發電機開機時,市電電壓正常時,發<br>電機停機延時開始,延時結束後,關<br>閉發電機起動信號                                                                                                  |
| 13 | 循環執行時間      | (1-1440)分         | 720 | 主用機組循環開機後運行的時間                                                                                                    |
| 14 | 循環停機時間      | <b>(1-1440)</b> 分 | 720 | 主用機組循環開機後停機的時間,即<br>另台機組的循環開機執行時間                                                                                                    |

| 序號 | 參數名稱        | 整定範圍         | 預設值  | 描 述              |
|----|-------------|--------------|------|------------------|
| 15 | 額定電壓        | (100-600)V   | 230  | 交流系統額定電壓值        |
| 16 | 電壓過高值       | (100-150)%   | 120  | 電壓上限值,大於上限值則異常   |
| 17 | 電壓過高        | (100-150)%   | 115  | 電壓上限返回值,小於返回值才正常 |
|    | 返回值.<br>    |              |      |                  |
| 18 | 電壓過低值       | (50-100)%    | 80   | 電壓下限值,小於下限值則異常   |
| 10 | 電壓過低        | (50,400))(   | 05   | 下阳泥同体,土松泥同体土工学   |
| 19 | 返回值         | (50-100)%    | 60   | 下限返回值,入於返回值力正吊   |
| 20 | 過頻值         | (0.0-75.0)Hz | 55.0 | 頻率上限值,大於上限值則異常   |
| 21 | 過頻返回值       | (0.0-75.0)Hz | 52.0 | 頻率上限返回值,小於返回值才正常 |
| 22 | 欠頻值         | (0.0-75.0)Hz | 45.0 | 頻率下限值,小於下限值則異常   |
| 23 | 欠頻返回值       | (0.0-75.0)Hz | 48.0 | 頻率下限返回值,大於返回值才正常 |
| 24 | 電流比流器<br>變比 | (5-6000)/5   | 500  | 電流比流器參數          |
| 25 | 額定負載電流      | (5-5000)A    | 500  | 機組額定電流           |
| 26 | 電流上限值       | (50-150)%    | 120  | 過流電流值            |
| 27 | 過流延時        | (0-9999)秒    | 1296 | 過流報警延時值          |
| 28 | 設備編號        | (1-254)      | 1    | RS485 通訊位址       |
| 29 | 密碼設置        |              | 1234 | 配置參數所需的密碼值       |
|    | 系統類型設置      | (1-4)        | 1    | 1. 1#市電 2#發電     |
| 30 |             |              |      | 2.1#發電 2#市電      |
|    |             |              |      | 3.1#市電 2#市電      |
|    |             |              |      | 4.1# 按道 2# 按道    |

| 序號 | 參數名稱    | 整定範圍   | 預設值 | 描 述                                                    |
|----|---------|--------|-----|--------------------------------------------------------|
| 31 | 分斷位設置   | (1-3)  | 1   | 1.兩個分斷位                                                |
| 01 | 刀圈肛咬直   | (10)   |     | 2.— 個力圖位<br>3 無分斷位                                     |
|    |         |        |     | <b>1</b> .三相四線                                         |
|    |         |        |     | <b>2</b> .三相三線                                         |
| 32 | AC 系統設置 | (1-4)  | 1   | 3.單相                                                   |
|    |         |        |     | 4.兩相三線                                                 |
|    |         |        |     | 1.一路切换優先                                               |
| 33 | 切換優先選擇  | (1-3)  | 1   | 2.二路切换優先                                               |
|    |         |        |     | 3.切換無優先                                                |
|    |         |        |     | 01.未使用                                                 |
| 34 | 可程式設計輸  | (1-28) | 25  | 02.嚴重故障                                                |
| 04 | 出口1設置   | (1 20) |     | 03.轉換失敗輸出                                              |
|    |         |        |     | 04.一般警告輸出                                              |
|    |         |        |     | 05.報警輸出(延時)                                            |
| 05 | 可程式設計輸  | (4.00) | 28  | 06.1#電壓正常輸出                                            |
| 35 | 出口2設置   | (1-28) |     | 07.1#電壓異常輸出                                            |
|    |         |        |     | 08.2#電壓正常輸出                                            |
|    |         |        |     | 09.2#電壓異常輸出                                            |
|    | 可程式設計輸  |        |     | 10.過流輸出                                                |
| 36 | 山口2扒罢   | (1-28) | 13  | 11.自動狀態輸出                                              |
|    | 山口3改且   |        |     | 12.手動狀態輸出                                              |
|    |         |        |     | 13.油機起動常開輸出                                            |
|    | 可程式設計輪  |        |     | <ul> <li>Ⅰ4.油(成匹)到吊闭期出</li> <li>15.1#問題払↓鯰山</li> </ul> |
| 37 |         | (1-28) | 16  | 15.1#刑前1又八割山<br>16 盟國切離齡屮(1#)                          |
|    | 出口4設置   |        |     | 17.2#開關投入輪中                                            |
|    |         |        |     |                                                        |

| 序號 | 參數名稱            | 整定範圍   | 預設值 | 描 述                                                                                                    |
|----|-----------------|--------|-----|----------------------------------------------------------------------------------------------------|
| 38 | 可程式設計輸<br>出口5設置 | (1-28) | 18  | <ul> <li>18.2#開關切離輸出</li> <li>19.公共報警輸出</li> <li>20. 定時開機有效</li> <li>21. 1#投入狀態輸出</li> <li>22. 2#投入狀態輸出</li> <li>23. 1#油機起動常開輸出</li> <li>24. 2#油機起動常閉輸出</li> <li>25.ATS 電源 L1</li> <li>26.ATS 電源 L2</li> <li>27.ATS 電源 L3</li> <li>28.ATS 電源 N</li> </ul> |
| 39 | 可程式設計輸<br>入口1設置 | (1-14) | 02  | 01.未使用<br>02.強制分斷<br>03.不帶載試機                                                                                                    |
| 40 | 可程式設計輸<br>入口2設置 | (1-14) | 01  | 04.帶載試機<br>05.試燈輸入<br>06.1#機組故障輸入                                                                                                    |
| 41 | 可程式設計輸<br>入口3設置 | (1-14) | 01  | 07.2#機組故障輸入<br>08.遠端開機輸入                                                                                                    |
| 42 | 可程式設計輸<br>入口4設置 | (1-14) | 01  | 10.保留       11.保留       12.保留       13.保留       14.保留                                                                                                    |

# 7.2 輸入/輸出口功能描述

輸入口功能描述:

| 輸入口專案 | 功能描述          |  |
|-------|---------------|--|
|       |               |  |
|       | 体 40 五 山 00 五 |  |

| 01.未使用      | 輸入口無效                              |
|-------------|------------------------------------|
| 02 沙坦国党     | 強制異常只適合有跳脫位的 ATS,當強制跳脫有效時,不        |
| 02.独制共吊     | 論在手動還是在自動模式下,ATS 都將切換到 0 位。        |
| 03.不帶載試機    | 發電機組起動輸出,市電正常時,發電不投入。              |
| 04.帶載試機     | 發電機組起動輸出,市電正常後,發電投入。               |
| 05.試燈輸入     | 面板上的 LED 燈全亮, LCD 液晶背光亮, LCD 液晶黑屏。 |
| 06.1#機組故障輸入 | 1#機組有故障,禁止起動1#機組(循環開機時使用)。         |
| 07.2#機組故障輸入 | 2#機組有故障,禁止起動2#機組(循環開機時使用)。         |
| 08. 遠端開機輸入  | 循環開機時,作為機組開機的必須條件。                 |
| 09. 開關異常輸入  |                                    |
| 10. 保留      |                                    |
| 11. 保留      |                                    |
| 12. 保留      |                                    |
| 13. 保留      |                                    |
| 14. 保留      |                                    |
| 輸出口功能描述:    |                                    |

## 輸出口功能描述:

| 輸出口項目     | 功能描述                                     |  |
|-----------|------------------------------------------|--|
| 01.未使用    | 輸出口無效                                    |  |
| 02.嚴重故障   | 嚴重故障報警包括開關轉換失敗。                          |  |
| 03.轉換失敗輸出 | 開關轉換失敗包括一路投入失敗、一路切離失敗、二路投<br>入失敗、二路切離失敗。 |  |
| 04.一般警告輸出 | 一般警告包括一路逆相序、二路逆相序、負載過流、強制                |  |

|                     | 分斷(跳脫)。              |  |
|---------------------|----------------------|--|
| 05.報警輸出(延時)         | 嚴重故障報警時輸出,持續輸出 60 秒。 |  |
| 06.1#電壓正常輸出         | 一路電壓正常時輸出            |  |
| 07.1#電壓異常輸出         | 一路電壓異常時輸出            |  |
| 08.2#電壓正常輸出         | 二路電壓正常時輸出            |  |
| 09.2#電壓異常輸出         | 二路電壓異常時輸出            |  |
| 10.過電流輸出            | 負載電流大於設定上限值且超過延時值    |  |
| 11.自動狀態輸出           | 自動模式狀態下輸出            |  |
| 12.手動狀態輸出           | 手動模式狀態下輸出            |  |
| 13.油機起動常開輸出         | 發電機開機時輸出(繼電器吸合)      |  |
| 14.油機起動常閉輸出         | 發電機開機時輸出(繼電器釋放)      |  |
| 15.1#開關投入輸出         | 一路開關投入命令輸出           |  |
| 16.開關切離輸出(1#)       | 一                    |  |
| <b>17.2#</b> 開關投入輸出 | 二路開關投入命令輸出           |  |
| 18.2#開關切離輸出         | 二路開關切離命令輸出           |  |
| 19.公共報警輸出           | 公共報警包括嚴重故障報警、一般警告    |  |
| 20.定時開機有效           | 開啟定時試機功能             |  |
| 21.1#投入狀態輸出         | 一路開關的投入狀態            |  |
| 22.2#投入狀態輸出         | 二路開關的投入狀態            |  |
| 23. 1#油機起動常開輸出      | 發出 1#油機起動信號          |  |
| 24. 2#油機起動常開輸出      | 發出 2#油機起動信號          |  |

| 25.ATS 電源 L1 |          |
|--------------|----------|
| 26.ATS 電源 L2 | ATC 供卖卖运 |
| 27.ATS 電源 L3 | ATS 供电电源 |
| 28.ATS 電源 N  |          |

### 8 歷史記錄顯示

在主選單下,按<sup>②</sup>鍵,選擇 2.歷史記錄,再按<sup>③</sup>鍵確定,可以顯示控制器歷史記錄資訊<u>。</u>如下:

按 登鍵選擇相應的記錄,在目前記錄下按 登鍵, 進入該記錄的詳細資訊顯示介面。

1 路投入 一路電壓正常 二路欠壓 2010-02-18 21:15:07 1/99

在詳細歷史記錄介面中,按望鍵可在目前記錄中迴路顯示詳細資訊,包括記錄當

時的一路及二路電壓情況及具體的電壓、電流、頻率及日期時間,按<sup>O</sup>鍵則退出該記錄,長按O鍵則退出歷史紀錄查詢,返回主選單。

| 1 路投入               | 1 路投入                    | 1 路投入                    |
|---------------------|--------------------------|--------------------------|
| 一路電壓正常              | U1(L-N) 220 220 220V     | AMP 501 502 503A         |
| 二路欠壓                | U2(L-N) 0 100 220V       | F1 50.0Hz F2 50.1Hz      |
| 2010-02-18 21:15:07 | 2010-02-18 21:15:07 1/99 | 2010-02-18 21:15:07 1/99 |

歷史紀錄內容包括:記錄類型、一路電源狀態、二路電源狀態、一路三相電壓、二路三 相電壓、三相電流、一路頻率、二路頻率及記錄的日期時間等。

#### 歷史記錄類型包括:

| 序號 | 類型   | 描述       |
|----|------|----------|
| 1  | 一路投入 | 一路投入信號輸出 |

| 2 | 二路投入     | 二路投入信號輸出       |
|---|----------|----------------|
| 3 | 一路投入失敗   | 一路電源不能與負載接通    |
| 4 | 二路投入失敗   | 二路電源不能與負載接通    |
| 5 | 一路切離失敗   | 一路電源不能與負載斷開    |
| 6 | 二路切離失敗   | 二路電源不能與負載斷開    |
| 7 | 開關異常報警   | 開關異常報警輸入狀態檢測有效 |
| 8 | 強制分斷(跳脫) | 強制分斷(跳脫)輸入檢測有效 |

## 9 定時試機

在主選單下,按 🤨 鍵, 選擇 3. 定時試機, 再按 🤒 鍵確

定,則進入定時試機介面。如圖:

**定時試機週期** 包括禁止開機、起動一次、每週起動、 每月起動;

帶載設置 設置機組起動後帶載或不帶載;

起動時間 設置機組起動的日期及時間;

持續時間 設置機組開機持續時間,可設置的最大時間為99小時59分鐘。

# 10 日期時間設置

在主選單下,按<sup>②</sup>鍵,選擇4.日期時間設置,再按<sup>③</sup>鍵 確定,則進入日期時間設置介面。如圖:

按 2 鍵輸入對應位的數值 0-9, 按 2 鍵進行位的右移, 右移到最後一位時按 2 鍵,則可以更新控制器日期與時間。 \_\_\_\_\_日期時間設置格式:年-月-日 (星期)小時:分鐘

| 日期時間設置                     |
|----------------------------|
|                            |
| 10.06.25 (2) 10:00         |
| <b>1</b> 0-06-25 (2) 10:00 |

1.退出

2.定時開機週期

3.帶載設置

4.起動時間

5.持續時間

## 11 語言設置

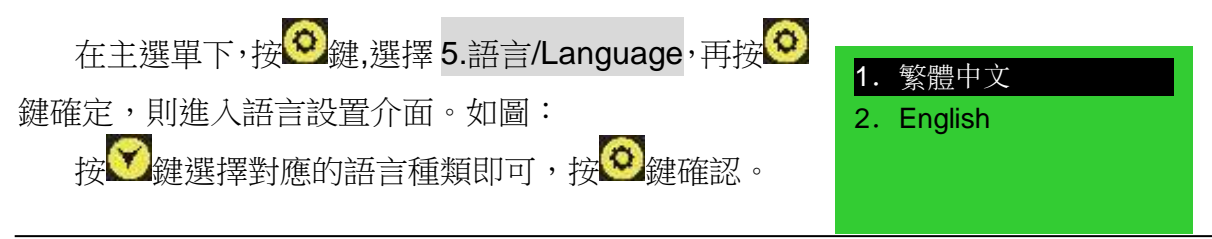

第17頁共23頁

支援的語言種類有:繁體中文及英文。

### 12 控制器資訊

在主選單下,按<sup>O</sup>鍵,選擇 6.控制器資訊,再按<sup>O</sup>鍵確定,則進入控制器資訊介面。 如下圖:

控制器信息

2009-10-11

個分斷位

-路切換優先

Ver1.0

顯示內容包括控制器當前分斷位設置和切換優先選 擇及控制器版本、日期。

### 13 ATS 操作運行

#### 13.1 手動操作運行

按下1923; 按下1923; 按下1923; 按下1923; 按下1923; 按下1923; 按时1923; 按时1923; 按时1923; 按时1923; 在手動狀態。

- 按下 建,一路投入繼電器輸出,若一路投入狀態輸入檢測有效,一路電源帶載 指示燈亮,一路接通負載。
- 按下 22 鍵,二路投入繼電器輸出,若二路投入狀態輸入檢測有效,二路電源帶載 指示燈亮,二路接通負載。
- 按下2, 建,一路/二路切離繼電器輸出,若一路/二路投入狀態輸入檢測無效,一路與二路電源帶載指示燈滅,負載斷開一路與二路電源。\*1

\*1:對於無分斷(跳脫)位類型的ATS,按22 鍵無效。

13.2 自動操作運行

按下<mark>へ</mark>鍵,自動狀態指示燈亮,控制器處在自動狀態,控制器可自動切換一路或二路。

#### 13.3 ATS 供電電源

ATS 的供電電源由控制器智慧控制供電,只要有一路電壓正常就能保證 ATS 電源供 電正常,使其能正常切換動作。

使用者需根據 ATS 型號選擇供電電壓(相電壓或線電壓),若為相電壓供電,將一路和 二路的相電壓(如 A 相)分別接入可程式設計口 1 的常閉點(端子 5)和常開點(端子 7),將 一路和二路的 N 相分別接入可程式設計口 2 的常閉點(端子 8)和常開點(端子 10),然後 將可程式設計□1和可程式設計□2的公共點接入ATS供電電源。然後將控制器通電, 進入控制器的參數配置介面,將可程式設計□1設置為對應的相電壓"ATS電源L1",將 可程式設計□2設置為"ATS電源N"。若ATS為線電壓供電,設置方法同上,只需將N 相改為相電壓接入,可程式設計□2也需根據設置更改。接線方法如下圖:

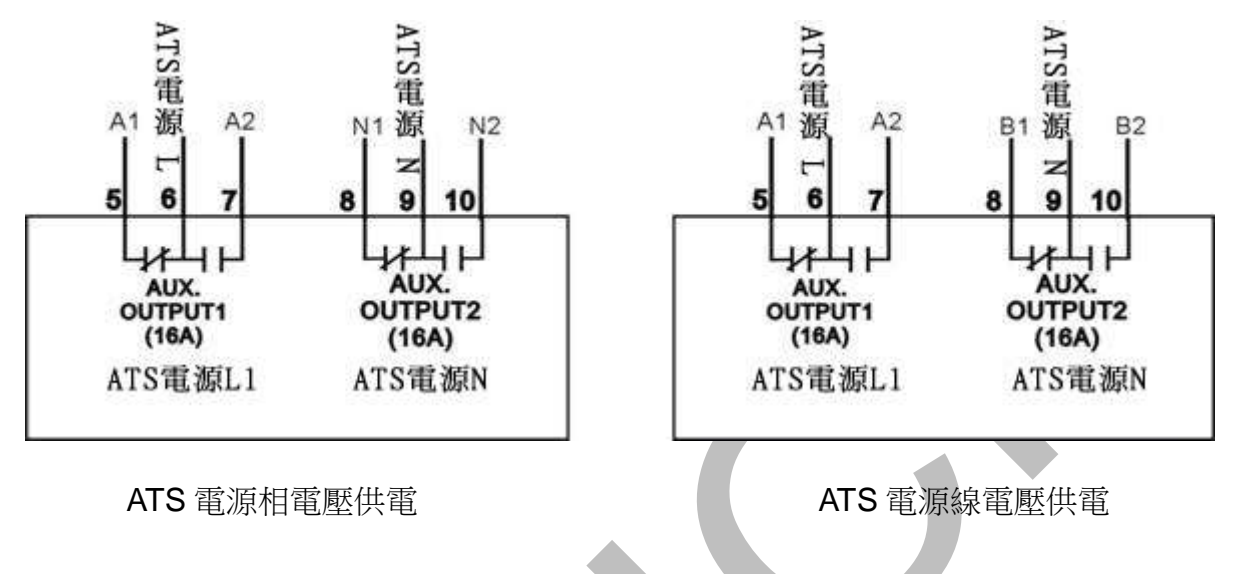

注:常閉點接入電壓必須為一路電壓。

### 14 通信配置及連接

SLC600 系列雙電源切換控制器具有 RS485 串列口,允許連接開放式結構的區域網路。它應用 ModBus 通訊規約,借助於 PC 或資料獲取系統上運行的軟體,能提供一個 簡單實用的對工廠、電信、工業和民用建築物雙電源切換管理方案,實現雙電源監控的 "遙控、遙測、遙信"三遙功能。

通信協定的具體資訊請參見《SLC600通信協議》。

通信參數

| 模組位址   | 1(範圍: 1-254,用戶可以設定) |
|--------|---------------------|
| 串列傳輸速率 | 9600 bps            |
| 數據位元   | <b>8</b> 位元         |
| 同位檢查位元 | 無                   |
| 停止位    | 1位或2位(可通過PC機配置)     |

# 15 輸入輸出介面圖

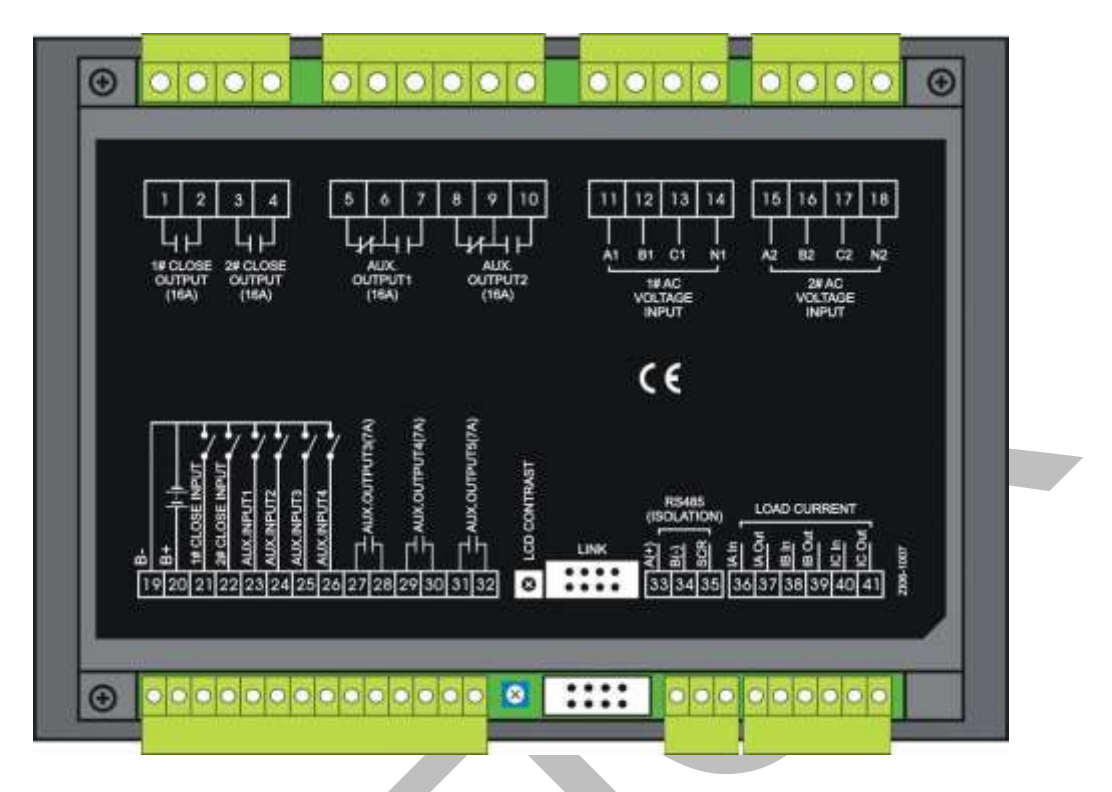

### 輸入輸出口功能描述

| 端子號    | 項目      | Ļ         | 力能描述                 | 備註                   |
|--------|---------|-----------|----------------------|----------------------|
| 1<br>2 | 一路投入輸出  | 無源繼電器觸點輸出 |                      | 容量 250V16A           |
| 34     | 一路投入輸出  | 無源繼電器觸點輸出 |                      | 容量 250V16A           |
| 5      | 可程式設計輸  | 常閉        | ·默認為 ATS 電           | 無電源繼電器觸點輸出           |
| 6      | 出1      | 公共端       | 源 <b>L1</b> 輸出       | 容量 250V16A           |
| 7      | Щ.      | 常開        |                      |                      |
| 8      | 可和十九社於  | 常閉        | ₩4÷27 为 <b>ΛΤC</b> 示 | 血汞)石(総汞 呪 經 图 - 於 [] |
| 9      | · 川 任 八 | 公共端       | → 高 N ⊷ 山            | 黑电源繼电 <b>辞</b> 胸     |
| 10     |         | 常開        | · 凉 N 期亡             | 谷 <u>里</u> 2300 IOA  |
| 11     | A1      |           |                      |                      |
| 12     | B1      | 一路交流      | 三相四線電壓輸              | 若為單相輸入,則只接           |
| 13     | C1      |           |                      |                      |

| 端子號      | 項目           | 功能描述                             | 備註                       |
|----------|--------------|----------------------------------|--------------------------|
| 14       | N1           | 入                                | 入A1、N1                   |
| 15<br>16 | A2<br>B2     | ·二路交流三相四線電壓輸                     | 若為單相輸入,則只接               |
| 17       | C2<br>N2     | 入                                | 入 A2 ∿ N2                |
| 19       | B-           | 接發電機組啟動電池負極                      | 直流負極輸入                   |
| 20       | B+           | 當需要起動發電機組時,<br>此端接發電機組啟動電池<br>正極 | 直流正極輸入(8-35)V<br>控制器電源供電 |
| 21       | 一路投入輸入       | 檢測一路開關投入狀態,<br>無電源觸點輸入           | 接地有效                     |
| 22       | 二路投入輸入       | 檢測二路開關投入狀態,<br>無電源觸點輸入           | 接地有效                     |
| 23       | 可程式設計輸<br>入1 | 接地有效                             |                          |
| 24       | 可程式設計輸<br>入2 | 接地有效                             |                          |
| 25       | 可程式設計輸<br>入3 | 接地有效                             |                          |
| 26       | 可程式設計輸<br>入4 | 接地有效                             |                          |
| 27       | 可程式設計輸       | 無電源繼電器觸點輸出                       | ☆ <b>鳥 250\/7</b> 4      |
| 28       | 出口 3         |                                  | 合里 230V/A                |
| 29       | 可程式設計輸       |                                  |                          |
| 30       | 出口 4         | 無電源繼電器觸點輸出                       | 容量 250V7A                |

| 端子號      | 項目       | 功能描述        | 備註                         |
|----------|----------|-------------|----------------------------|
| 31       | 可程式設計輸   |             |                            |
| 32       | 出口 5     | 無電源繼電器觸點輸出  | 容量 250V7A                  |
| 33       | RS485 A+ |             |                            |
| 34       | RS485 B- | RS485       |                            |
| 35       | RS485 地線 |             |                            |
| 36       | IA 輸入    | 二次A相電流接入    | 此功能僅限於<br>SLC600I/SLC600BI |
| 37       | IA 輸出    |             |                            |
| 38       | IB 輸入    | 二次B相電流接入    |                            |
| 39       | IB 輸出    |             |                            |
| 40       | IC 輸入    |             |                            |
| 41       | IC 輸出    | —·八 U 怕电加按八 |                            |
| LCD      | LCD 顯示調  | 海敷して口券出上府   |                            |
| CONTRAST | 整        | 砌宦 └── 到山反  |                            |
| LINK     | 程式設計口    | 程式升級使用      |                            |

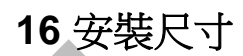

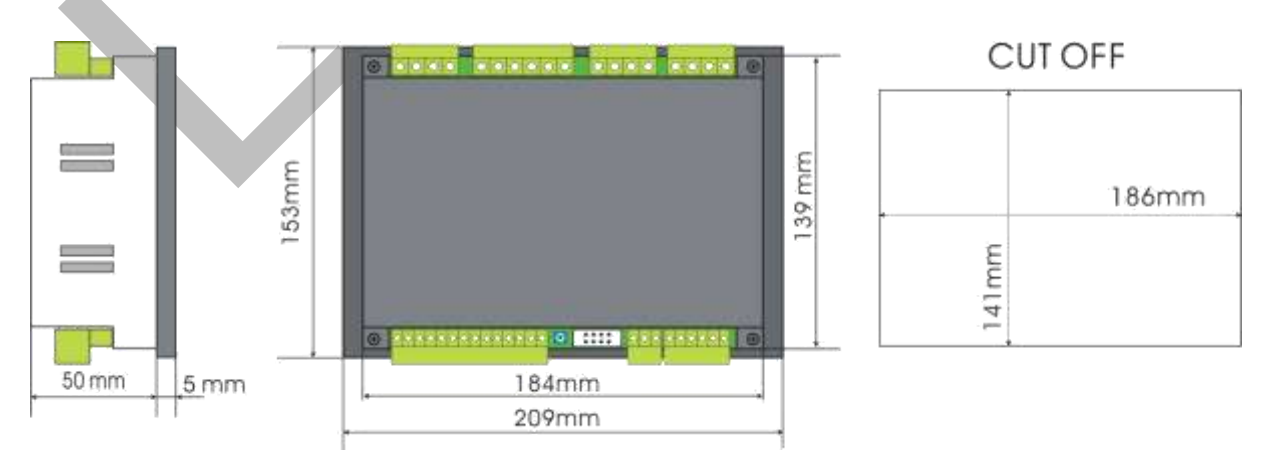

# 17 故障排除

| 故障現象          | 可能採取的措施                        |  |
|---------------|--------------------------------|--|
| 控制器不起作用       | 檢查電池電壓;                        |  |
|               | 檢查直流保險。                        |  |
| RS485 通訊不正常   | 檢查 RS485 正負極是否正確接入;            |  |
|               | 檢查 RS485 轉換器是否正常;              |  |
|               | 檢查參數設置中的模組位址是否正確;              |  |
|               | 如果通過以上方法都不能解決問題,可試著將控制器的       |  |
|               | 地與 RS485 轉換器的地(或電腦的地)短接;       |  |
|               | 建議在控制器 RS485 的 AB 之間加 120 歐電阻。 |  |
| 可程式設計輸出口輸出不   | 檢查可程式設計輸出口連接線,注意常開常閉點;         |  |
| 正確            | 檢查參數設置中的輸出口設置。                 |  |
| 可程式設計輸入口不正常   | 檢查可程式設計輸入口輸入有效時是否可靠接地,輸入       |  |
|               | 無效時應懸空(注:輸入口接入電壓將有可能燒毀輸入       |  |
|               | □)。                            |  |
| 機組運轉但 ATS 不切換 | 檢查 ATS;                        |  |
|               | 檢查控制器與 ATS 之間的連接線;             |  |
|               | 檢查 ATS 的分斷位與設置的分斷位是否一致。        |  |